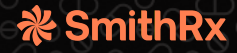

To enroll and get started with Mark Cuban Cost Plus Drug Company

(MCCPDC), follow the steps below:

| 1. | Find Your Medication at<br>https://costplusdrugs.com/medications/.<br>Enter the drug name into the 'Search' engine<br>or click on the drug category to get a list of<br>available drugs. | Start your search       Image: Start your search         Image: Start your search       Image: Start your search         Image: Start your search       Image: Start your your search         Image: Start your your your your your your your your |
|----|----------------------------------------------------------------------------------------------------|----------------------------------------------------------------------------------------------------|
| 2. | Create an Account at<br>https://costplusdrugs.com/create-account/                                                                                                    | Create account     Sign In     Sign VP     vours@example.com     vour password     I would like to receive offers and promotions from Mark Cuban Cost Plus Drug Company     I agree to Mark Cuban Cost Plus Drug Company's Terms of Service, Privacy Policy, HIPAA Policy, and Informed Consent.     SIGN UP >                                                                                                    |
| 3. | <b>Request Your Prescriptions.</b><br>Contact your doctor to request new<br>prescriptions be sent electronically to Mark<br>Cuban Cost Plus Drug Company (MCCPD).                        | <ul> <li>ALL prescriptions must include the following:</li> <li>Your full name</li> <li>Your email address</li> <li>Your date of birth</li> <li>Your medications</li> </ul>                                                                                                    |

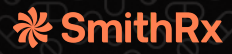

Alternatively download and fill out a Prescriber

Cover Page at

https://costplusdrugs.com/PrescriptionRequestFo

<u>rm.pdf</u> to provide to your doctor.

### 4. Check Email Confirmation. C CostPlus You will receive an email from noreply@costplusdrugs.com confirming the We've got your prescription(s) receipt of your prescription and requesting Hello Jonathan! Dr. Test Test sent us the following prescription(s) for you (abbreviated for your you to "Check out now." privacy): IMA Before we can fill your prescription(s) and send you your medication(s), we need you to log back in and check out. Check out now Cost Plus Drug Co. C CostPlus 5. Place Your Order We received your prescriptions from your Click on the "Check out now" link in your doctor! The following information was received from your incomect please contact outcomer support here prescription confirmation email or log into Patient Information your account at https://costplusdrugs.com/. John Doe January 1, 1993 Select the medication(s) you would like to Prescriptions (1) order and click "Add to cart." lect the medications you wish to purchase . Dr. Text Text October 26, 2022

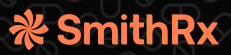

| 6. | Request Insurance Price<br>Click the "Request insurance price" button to<br>initiate the prescription processing with your<br>insurance. Please note that this process may<br>take a few minutes to complete. | <section-header><section-header></section-header></section-header>                                                                                                    |
|----|----------------------------------------------------------------------------------------------------|----------------------------------------------------------------------------------------------------|
| 7. | <b>Copay With Insurance</b><br>Once the insurance price has been<br>confirmed, choose the Copay with insurance<br>button and click "Proceed to checkout."                                                     | <section-header><section-header><section-header><section-header><section-header><section-header><section-header><section-header><section-header><section-header><section-header><section-header><section-header><section-header></section-header></section-header></section-header></section-header></section-header></section-header></section-header></section-header></section-header></section-header></section-header></section-header></section-header></section-header>                                                                                                    |
| 8. | <b>Confirm Health History</b><br>Review your health history and again click<br>"Proceed to checkout."                                                                                                    | Before you checkout, let's review your plantation is safe to take your determined is safe to take your determined is safe to ta |

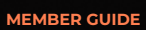

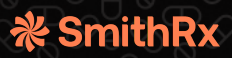

| 9.  | Enter Shipping and Payment                | Shipping address                                                                                                    |
|-----|-------------------------------------------|----------------------------------------------------------------------------------------------------|
|     | Enter your shipping address and payment   | Saved addresses                                                                                                    |
|     | information                               | 808 Rebecca Ln 🗸                                                                                                    |
|     |                                           | Cassandra Lindsey Edit                                                                                                    |
|     |                                           | 808 Rebecca Ln.                                                                                                    |
|     |                                           | bolingbrook, IL, 60440                                                                                                    |
|     |                                           | Select your shipping speed  Breging greed does not incluse bi-48 hours for pharmacy processing and fulfilment                                                                                                    |
|     |                                           | Standard (5 - 7Business days)     \$0.00                                                                                                    |
|     |                                           | Expedited (3 - 5 Business days)     \$10.00                                                                                                    |
|     |                                           | Save 6 continue                                                                                                    |
| 10. | Place Order                               |                                                                                                    |
|     | Review and click "Place Order."           | Order review                                                                                                    |
|     |                                           | Medication Name       %xx         90 days supply (1 tablets)       \$0.00         Remove       Structure         By clicking the "Place order" button, you confirm that you have read, understand, and accept our Terms of Service and Privacy Policy.       Place order |
| 11. | Review Email Confirmation                 | -8-                                                                                                    |
|     | View Order summary and check for an email |                                                                                                    |
|     | с                                         | Thank you, Luke!                                                                                                    |
|     | contirmation.                             | Your order has been processed successfully. You'll get a confirmation email shortly.                                                                                                    |
|     |                                           | Insurance Order Summary Order number: A2226792                                                                                                    |
|     |                                           | Copuy Total \$0.00                                                                                                    |
|     |                                           | Shipping         \$0.00           Order Total         \$0.00                                                                                                    |
|     |                                           | Member ID: 0121456267                                                                                                    |
|     |                                           |                                                                                                    |

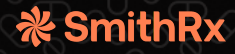

### **Frequently Asked Questions:**

#### How do I check the status of my order?

To view the status, log into your account and go to the "Order Status" page.

### How long will it take for MCCPDC to send me my medication?

MCCPDC offers standard and expedited shipping options.

#### I have more questions. Who do I ask?

For more questions, see <a href="https://costplusdrugs.com/fag/">https://costplusdrugs.com/fag/</a>